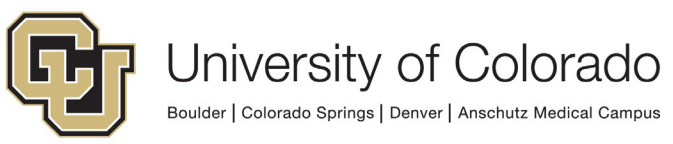

## UNIVERSITY RISK MANAGEMENT

## **Creating an International SOS Account**

Before you travel outside your home country, you should prepare yourself by creating an account on the International SOS website. This is a quick and easy process that should take less than a few minutes to complete. Please follow the instructions below to create an account.

1. Please follow the link below to the International SOS website to begin creating your account:

https://myportal.internationalsos.com/

2. Once on the International SOS website click on Get Started

| INTERNATIONAL           |                      |  |
|-------------------------|----------------------|--|
| Login                   |                      |  |
| Get Started             |                      |  |
| Read our Privacy Notice | Terms and Conditions |  |

3. Please click on the sign-up link..

Create Account

4. You will be prompted to create an account. Please use your University of Coloradoissued email address and create a password and submit.

| Password<br>At least 10 character(s). At<br>At least 1 lowercase letter<br>not contain part of userna | least 1 number(s). At least 1 symbol(s).<br>(s). At least 1 uppercase letter(s). Does<br>me. |
|----------------------------------------------------------------------------------------------------|----------------------------------------------------------------------------------------------|
| <b>A</b>                                                                                              | 0                                                                                            |
| Confirm Password *                                                                                    |                                                                                              |
| A                                                                                                    | 0                                                                                            |

- 5. You will be sent a verification email. Please confirm receipt of the verification email.
- **6.** After verification, you will be prompted to continue setting up your account by filling out your personal information.

| Almost done. Confirm your profile details to create your account. |
|-------------------------------------------------------------------|
| You will only have to do this once.                               |
| First Name *                                                      |
| Enter your first name                                             |
| (As it appears on your passport)                                  |
| Last Name *                                                       |
| Enter your last name                                              |
| (As it appears on your passport)                                  |
| Preferred Name                                                    |
| Enter your preferred name                                         |
| Organization *                                                    |
| The Regents of the University of Colorado, a Body Corporate       |

Account Setup

- **7.** The Organization box and Membership Number will auto fill to show the University's account information.
- Please check that the Organization box is showing: The Regents of University of Colorado, a Body Corporate and the Member Number is: 11BCAS000006.

| Organization *                                         |        |
|--------------------------------------------------------|--------|
| The Regents of the University of Colorado, a Body Corp | oorate |
| Membership Number *                                    |        |
| 11BCAS000006                                           |        |
| Home Location '                                        |        |
| Type to search for your Home Location                  |        |
| (Country/Territory of Residence)                       |        |

I am an International assignee or student currently living in:

- 9. Please continue to fill out the required fields and click confirm.
- **10.** You will then be prompted to verify your cell phone number. You will receive a code via text message to confirm.
- **11.** Once you cell phone number has been verified, you will have successfully set up your International SOS account.
- **12.** You will be routed to your personal International SOS dashboard where you will have access to your International SOS benefits and information.
- **13.** You will find the University of Colorado Member ID card below or you may also find it on your International SOS dashboard main page. Please print this and keep this with you on your travels.

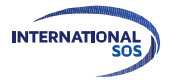

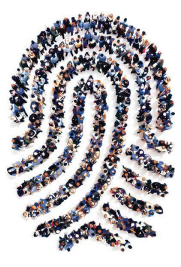

## INTERNATIONAL SOS MEMBERSHIP I.D.

TRAVEL, MEDICAL AND SECURITY ASSISTANCE

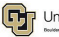

University of Colorado Boolder | Colorado Torings | Denser | Anschutz Martinal Campus

University of Colorado Membership I.D.: 11BCAS000006

Dedicated Tel: +1 215 942 8478

Download your free Assistance App from app.internationalsos.com

## Call +1 215 942 8478

Call our travel, medical and security experts 24/7.

Call for planning, preventive or emergency assistance.

Call before, during and after travel or assignment. Alternate In-Country Assistance Numbers

| BALI             | BANGKOK           | BEIJING          |
|------------------|-------------------|------------------|
| +62 21 766 4633  | +66 2 205 7777    | +86 10 6462 9100 |
| DUBAI            | FRANKFURT         | GENEVA           |
| +971 4 601 8777  | +49 6102 3588 100 | +41 22 785 6464  |
| HO CHI MINH CITY | HONG KONG         | JAKARTA          |
| +84 28 3829 8520 | +852 2528 9900    | +62 21 750 6001  |
| JOHANNESBURG     | KUALA LUMPUR      | LONDON           |
| +27 11 541 1300  | +603 2787 3126    | +44 20 8762 8008 |
| MADRID           | MANILA            | Moscow           |
| +34 91 572 4363  | +63 2 6870909     | +7 495 9376477   |
| МИМВАІ           | PARIS             | PHILADELPHIA     |
| +91 22 42838383  | +33 155 633 155   | +1 215 942 8226  |
| PHOENIX          | SEOUL             | SINGAPORE        |
| +1 215 942 8226  | +82 2 3140 1700   | +65 6338 7800    |
| SYDNEY           | TAIPEI            | токуо            |
| +61 2 9372 2468  | +886 2 2523 2220  | +81 3 3560 7183  |

WORLDWIDE REACH. HUMAN TOUCH.

internationalsos.com/members